# Sign up for e-statements existing user

### Log into online banking

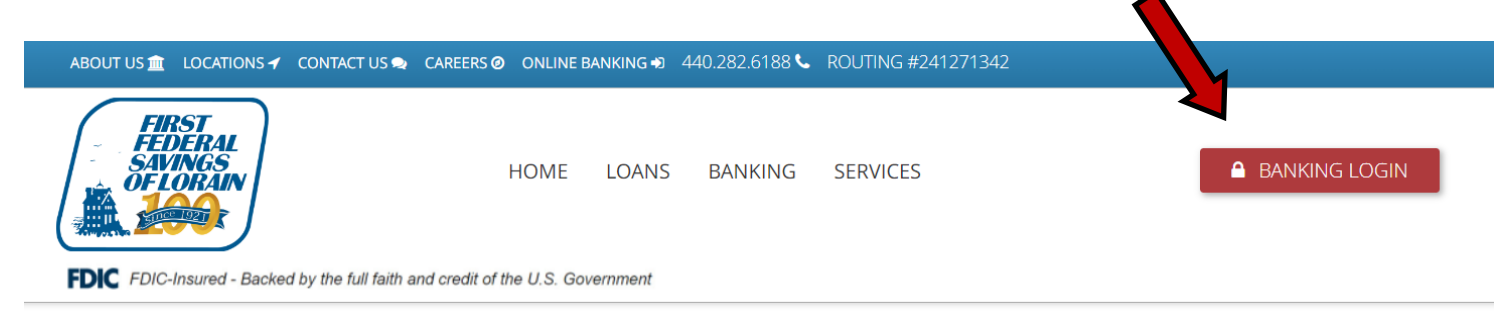

# On the home page click profile

|                                                           |      |          |          | Contact Us Alerts | Profile Log out |
|-----------------------------------------------------------|------|----------|----------|-------------------|-----------------|
| FIRST<br>FEDERAL<br>SAVINGS<br>OF LORAIN<br>©FLORAIN<br>® | HOME | ACCOUNTS | TRANSFER | BILL PAYMENT      | VI CR CARD      |

Home

# **Click Manage Statements**

|   |                                          |      |          |               | Contact Us | Alerts | Profile | Log out |  |
|---|------------------------------------------|------|----------|---------------|------------|--------|---------|---------|--|
|   | FIRST<br>FEDERAL<br>SAVINES<br>OF LORAIN | HOME | ACCOUNTS | TRANSFER      | BILL PAYM  | ENT    | VISA CF | CARD    |  |
| Ρ | rofile                                   |      |          |               |            |        |         |         |  |
|   | Password                                 |      |          | 🕑 Edit        |            |        |         |         |  |
|   | Challenge questions                      |      |          | 🕑 Edit        |            |        |         |         |  |
|   | Email                                    |      |          | 🕑 Edit        |            |        |         |         |  |
|   | Security Challenge                       |      |          | 🕑 Edit        |            |        |         |         |  |
|   | Phone                                    |      |          | 🕑 Edit        |            |        |         |         |  |
|   | Electronic statements                    |      | Mana     | ge statements |            |        |         |         |  |
|   | Mobile banking                           |      | Ma       | anage devices |            |        |         |         |  |

# Click to change to eStatement

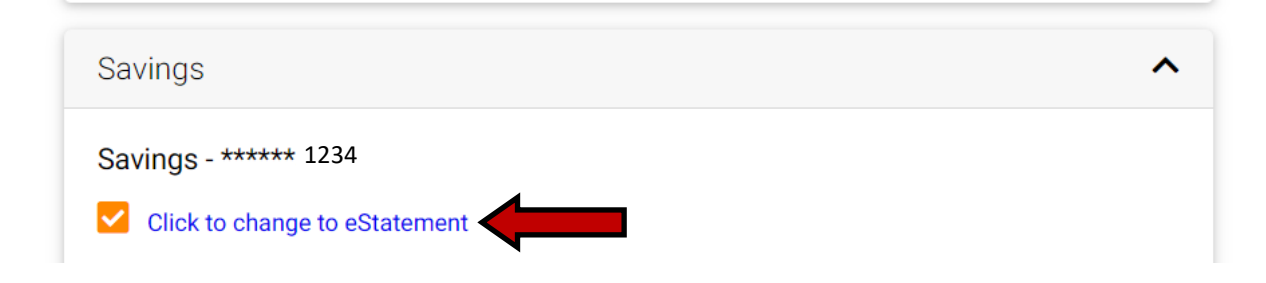

#### Click eStatement

Then change delivery option

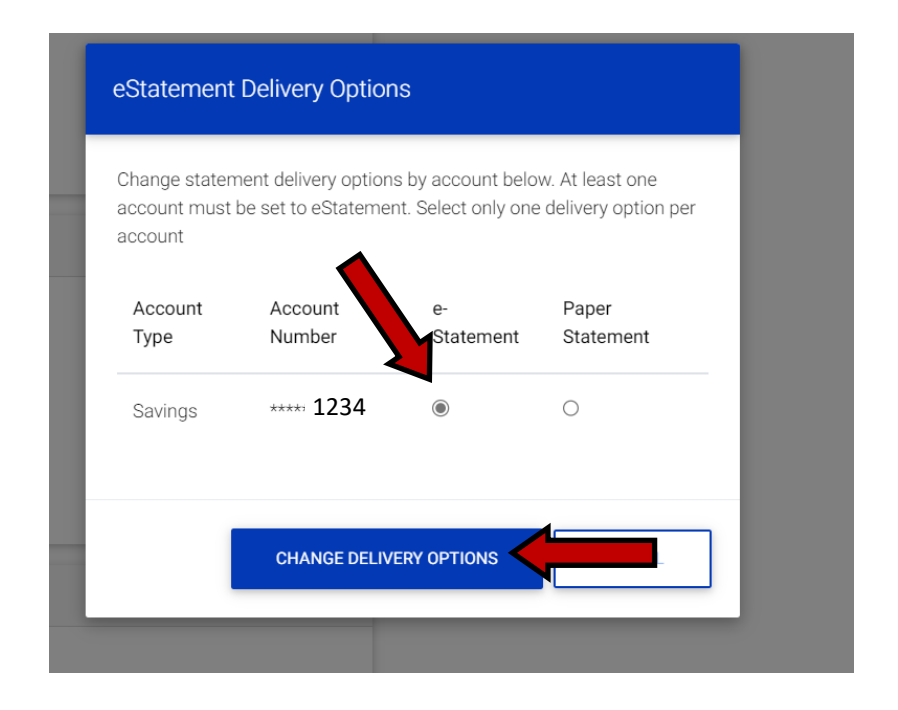